- På søknadssida vel du den pakken du vil søke på. Det er to forskjellige pakkar ein kan velje mellom – merk at du må velje pakke ut frå kor du er busett (gamle Ullensvang eller gamle Odda). Så hakar du av for å stadfeste at du er innanbygdsbuande. Feltet «Søk på denne perioden» nedst til høgre blir då grønt – trykk på dette.
- 2. Du kan søke på fleire pakkar (du blir berre tidelt ein av pakkane set den pakken du helst vil ha øvst i søknaden (sjå punkt 5) – trykk då på ein ny pakke etter å ha trykt på «Søk på denne perioden», huk av for å stadfeste av du er innanbygdsbuande – og trykk på «Søk på denne perioden» på nytt.

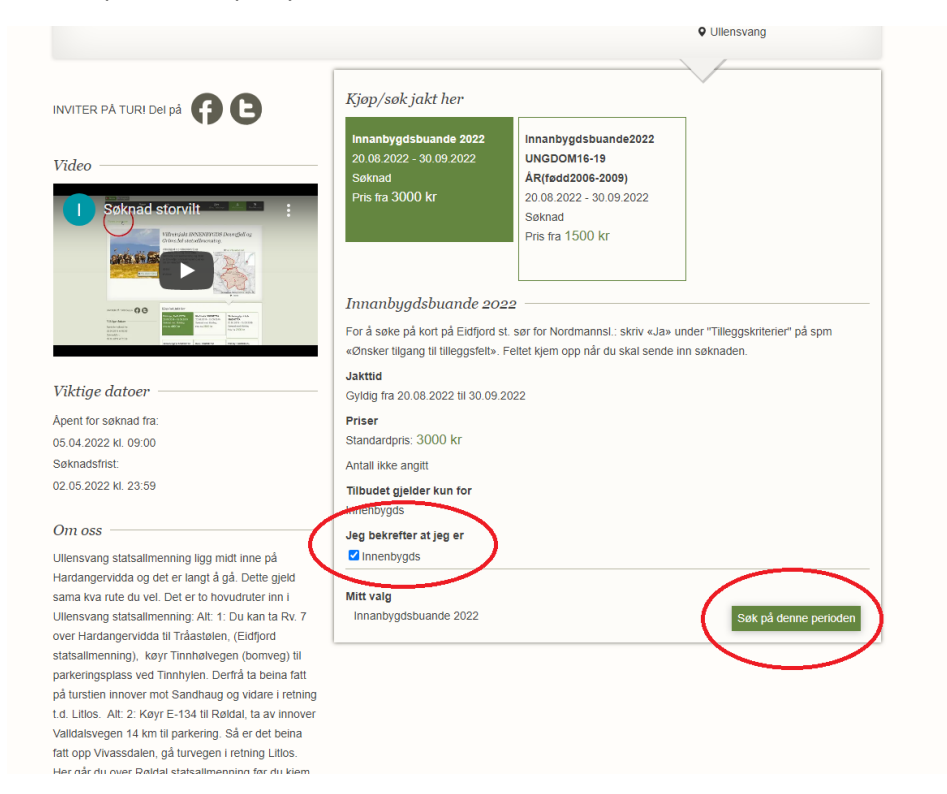

3. Når du har valt pakken/pakkane du vil ha, og trykt på «Søk på denne perioden» kjem feltet «Fyll ut søknaden» opp som grønt. Trykk på dette.

|                                                                                                    | Juminuu                                                                                           | willingeroon-roool                                                                                                    |    |
|----------------------------------------------------------------------------------------------------|---------------------------------------------------------------------------------------------------|----------------------------------------------------------------------------------------------------|----|
| Soknad storvit . :                                                                                                    | Pris fra 3000 kr                                                                                  | 20.08.2022 - 30.09.2022<br>Seknad<br>Pris fra 1500 Kr                                                                                                    |    |
|                                                                                                    | Innanbygdsbuande 202<br>For å søke på kort på Extfjord st<br>«Ønsker tilgang til tilleggsfelt». F | 12<br>. sør for Nordmannst.: skriv «Ja» under "Tilleggskriterier" på spm<br>Feltet kjem opp når du skal sende inn søknaden.                                                                                                    |    |
| Viktige datoer                                                                                                    | Gyldig fra 20.08.2022 til 30.09.2                                                                 | 022                                                                                                    |    |
| Apent for søknad fra:                                                                                                    | Priser                                                                                            |                                                                                                    |    |
| 05.04.2022 kl. 09:00                                                                                                    | Standardpris: 3000 kr                                                                             |                                                                                                    |    |
| Søknadsfrist.                                                                                                    | Antall ikke angitt                                                                                |                                                                                                    |    |
| 02.05.2022 kl. 23:59                                                                                                    | Tilbudet gjelder kun for<br>Innenbygds                                                            |                                                                                                    |    |
| Om oss                                                                                                    | Jeg bekrefter at jeg er                                                                           |                                                                                                    |    |
| Ullensvang statsallmenning ligg midt inne på                                                                                                    | Innenbygds                                                                                        |                                                                                                    |    |
| Hardangervidda og det er langt å gå. Dette gjeld                                                                                                    | -                                                                                                 |                                                                                                    |    |
| sama kva rute du vel. Det er to hovudruter inn i                                                                                                    | Mitt valg                                                                                         |                                                                                                    |    |
| over Hardangervidda til Tråastølen, (Eidfjord                                                                                                    | ninonoj governine zozz                                                                            | Sok på denne pendde                                                                                                    | •] |
| statsalimenning), køyr Tinnhølvegen (borweg) til<br>parkeringsplass ved Tinnhølve, Derfrå ta beina fatt<br>på tursten innover mot Sandhaug og vidare i retning<br>to Litos. Att 2: Køyr E-134 til Røktal, ta av innover<br>Validativegen 14 km til parkering. Så er det beina<br>fatt opp Vivassdalen, gå turvegen i retning Litos.<br>Her gå dru over Røktal satsalimenning for di kjem<br>inn i Utensvang statsalimenning. Ett fredje alternativ |                                                                                                   | Tibudet er lagt til i din søknad. Du kan nå<br>velge å søke på flere tibud, eller starte<br>utfylling av søknaden.<br>Du kan legge til flere tibuent din søknad<br>fram til søknadsforefin utløger.<br>Søk på flere <b>er eftil ut søknader</b> |    |
| er å gå frå Haukelisæter (på E-134 over Haukelifjeli)<br>innover motiover Baldal statsallmenning og vidare til                                                                                                    |                                                                                                   |                                                                                                    |    |
| Ullensvang statsallmenning. Dette alternativet er                                                                                                    |                                                                                                   |                                                                                                    |    |
| kanskje det lengste og tyngste, men ein flott tur.                                                                                                    |                                                                                                   |                                                                                                    |    |
|                                                                                                    |                                                                                                   |                                                                                                    |    |

4. På sida du kjem til no står søknaden med status «Ikke sendt inn». Søknaden er <u>ikkje</u> sendt inn på dette tidspunktet.

| egg <u>til flere tilbud</u><br>Storwilt med betalina til Ulle                        | nsvana Fiellsture villrein                                          |            |
|--------------------------------------------------------------------------------------|---------------------------------------------------------------------|------------|
| Søknadnummer                                                                         | 499000                                                              |            |
| Status                                                                               | Ikke sendt inn                                                      |            |
| Туре                                                                                 | Storvin med befalling                                               |            |
| Søknadsfrist                                                                         | 02.05.2022                                                          |            |
| Antall deltakere                                                                     | 1 av maks 1                                                         |            |
|                                                                                      | Last ned søknadslis                                                 | te som PDF |
| <b>ilbudene søknaden gjelder</b><br>isten under er prioritert, hvor søknade          | ene du ønsker mest ligger øverst. Trykk og dra ☰ for å omprioritere |            |
| Villreinjakt på Ullensvang stats<br>1 innanbygdsbuande 2022<br>Innanbygdsbuande 2022 | alimenning for<br>♥ Ullensvang Ullensvang Ullensvang Ullensvang     | × ≡        |

- 5. Viss du har valt fleire pakkar kan du endre på rekkefølgen på pakkane set den pakken du helst vil ha øvst. Du flyttar på ein pakke ved å trykke og halde nede på symbolet heilt til høgre, og dra pakken opp eller ned.
- 6. No må du hake av for å stadfeste at du har lest og akseptert dei to vilkåra. Dei som er busett i områda som låg i Ullensvang herad (utanom Storås og Lilleås) og bygdene Kvanndal og Lussand kan søke om kort med tilgang på Eidfjord statsallmenning sør for Nordmannslågen. For å gjere det skriv du «Ja» under «Tilleggskriterier» på spørsmålet «Ønsker tilgang til tilleggsfelt».

| ( | Weggskriterier<br>Ønsker tilgang til tilleggsfelt                                                                                                    |
|---|----------------------------------------------------------------------------------------------------|
|   | Vilkar                                                                                                    |
| ( | Vilkar ved søknad på storvilgakt por<br>Jug bekrefter at jeg har lest og aksepterer tilbyders vilkår for søknad<br>Jug bekrefter at jeg har lest og aksepterer <u>Inaturs vilkår for søknad</u> . |
|   | Avbryt Lagre og send inn                                                                                                    |

7. No blir feltet «Lagre og send inn» grønt – trykk på det  $\rightarrow$  søknaden er no sendt inn.

| Ønsker tilgang til tilleggsfelt                                           |  |
|---------------------------------------------------------------------------|--|
|                                                                           |  |
|                                                                           |  |
| Vilkår                                                                    |  |
| Vilkår ved søknad på storviltjakt.pdf                                     |  |
| Z Jeg pekrefter at jeg har lest og aksepterer tilbyders vilkår for søknad |  |
| Z Jeg bekrefter at jeg har lest og aksepterer Inaturs vilkår for søknad.  |  |
| Avbryt                                                                    |  |
| Lagre Lagre og send inn                                                   |  |